## NIEPA - ICT

## Standard Operating Procedure for attempting NIEPA M.Phil & Ph.D Online Admission test

Step1: Open your GMail Account and Click the Admission Test Link sent by NIEPA

Step2: Click on the NIEPA Online Test Link

## Step3: Start Filling the Online Application Form

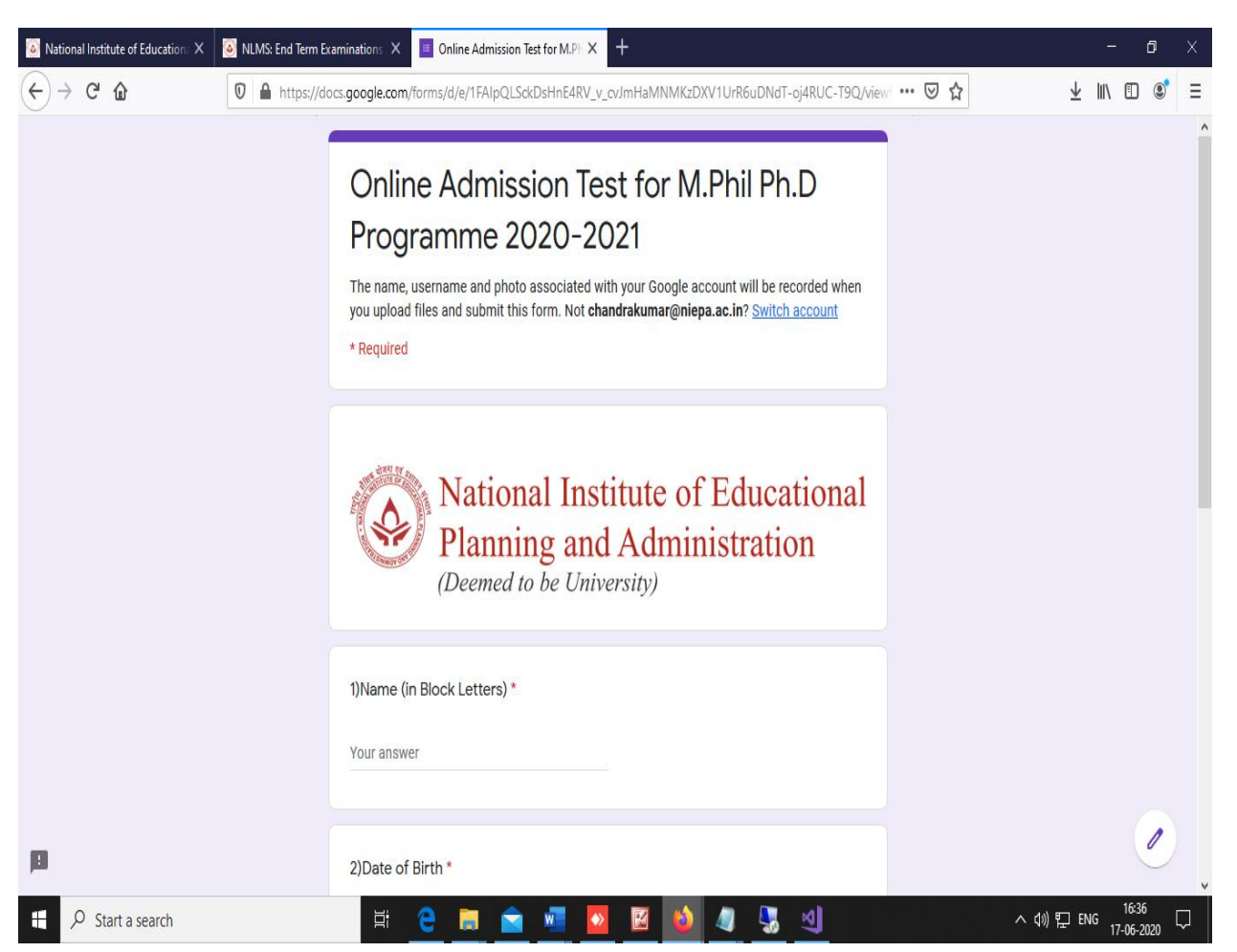

| S National Institute of Education X NLMS: End Term Examinations X | Online Admission Test for M.PH X                                                              |                                                                                                    | - 6       | × |
|-------------------------------------------------------------------|-----------------------------------------------------------------------------------------------|----------------------------------------------------------------------------------------------------|-----------|---|
| ← → C'                                                            | fforms/d/e/1FAIpQLSckDsHnE4RV_v_cvJmHaMNMKzDXV1UrR6uDNdT-oj                                   | 4RUC- 70% ···· 🗵 🏠                                                                                                    | ⊻ ॥\ 🗉 🔹  | ≡ |
|                                                                   | National Institute of Educational<br>Planning and Administration<br>(Deemed to be University) |                                                                                                    |           | ^ |
|                                                                   | Your answer<br>2)Date of Birth *<br>MM DD VYYY                                                |                                                                                                    |           |   |
|                                                                   | / / 2020<br>3)Phone No/Mobile No *<br>Your answer                                             |                                                                                                    |           |   |
| р                                                                 | Ouestion:COVID-19 Pandemic Impact on Education *                                              |                                                                                                    |           |   |
| Start a search                                                    |                                                                                               | <> <><> <><><><><><><><><><><><><><><><><><><><><><><><><>< | ENG 16:37 | Ţ |

Step 5: Enter the Full Name, Date of Birth, Mobile Number as mentioned in the Scanned Application Form

**Step 6: Attempt the Question** 

Step 7: Scan the Answer Script using any scanning mechanisms and convert it into PDF

Step 8: Click on Add File

| M Inbox (3                   | 🔳 Online      | 🔲 Onli 🗙 | M Inbox ( | 🝐 Online     | 🔳 Online          | 🙆 Nationa         | PGDEPA Bro           | National                           | 🔕 Assignn        | 01.pdf           | PDF to            | 1 🔕 1 | Nation: | PGDEPA Bro | +        | -         | ٥           | ×             |
|------------------------------|---------------|----------|-----------|--------------|-------------------|-------------------|----------------------|------------------------------------|------------------|------------------|-------------------|-------|---------|------------|----------|-----------|-------------|---------------|
| $\langle \leftarrow \rangle$ | C' û          |          | 🖸 🔒 http: | s://docs.goo | gle.com/forms/d   | d/e/1FAIpQLS      | SckDsHnE4RV          | _v_cvJmHaM                         | NMKzDXV1Ur       | R6uDNdT-o        | j4RUC-T9Q/\       | 90%   | •••     | ⊠ ☆        |          | III\ 🗊    | ۲           | ≡             |
|                              |               |          |           |              | Your answer       |                   |                      |                                    |                  |                  |                   |       |         |            |          |           |             | ^             |
|                              |               |          |           |              |                   |                   |                      |                                    |                  |                  |                   |       |         |            |          |           |             |               |
|                              |               |          |           |              | 2)Date of Bir     | th *              |                      |                                    |                  |                  |                   |       |         |            |          |           |             |               |
|                              |               |          |           |              | MM DD YYY         | n                 |                      |                                    |                  |                  |                   |       |         |            |          |           |             |               |
|                              |               |          |           |              | / / 202           | 20                |                      |                                    |                  |                  |                   |       |         |            |          |           |             |               |
|                              |               |          |           |              |                   |                   |                      |                                    |                  |                  |                   |       |         |            |          |           |             |               |
|                              |               |          |           |              | 2)Di              |                   |                      |                                    |                  |                  |                   |       |         |            |          |           |             |               |
|                              |               |          |           |              | 3)Phone No/I      | VIODIIE INO *     |                      |                                    |                  |                  |                   |       |         |            |          |           |             |               |
|                              |               |          |           |              | Your answer       |                   |                      |                                    |                  |                  |                   |       |         |            |          |           |             |               |
|                              |               |          |           |              |                   |                   |                      |                                    |                  |                  |                   |       |         |            |          |           |             |               |
|                              |               |          |           |              | Question1*        |                   |                      |                                    |                  |                  |                   |       |         |            |          |           |             |               |
|                              |               |          |           |              | 1 Add file        |                   |                      |                                    |                  |                  |                   |       |         |            |          |           |             |               |
|                              |               |          |           |              |                   |                   |                      |                                    |                  |                  |                   |       |         |            |          |           |             |               |
|                              |               |          |           |              | Submit            |                   |                      |                                    |                  |                  |                   |       |         |            |          |           |             |               |
|                              |               |          |           | Ne           | ver submit passwo | ords through Go   | ogle Forms.          |                                    |                  |                  |                   |       |         |            |          |           |             |               |
|                              |               |          |           |              | This form was cr  | eated inside of N | lational Institute o | of Educational Pla<br><u>Abuse</u> | anning and Admin | istration (NIEPA | A). <u>Report</u> |       |         |            |          |           |             |               |
|                              |               |          |           |              |                   |                   | Goo                  | gle Forms                          |                  |                  |                   |       |         |            |          |           | 0           |               |
|                              |               |          |           |              |                   |                   |                      |                                    |                  |                  |                   |       | _       |            |          |           |             | ~             |
| A H                          | Start a searc | :h       |           |              | Ħ C               | 📕 🖻               |                      | w l                                |                  |                  |                   |       |         | ^          | く)) 門 EM | IG 23-06- | з<br>2020 С | $\overline{}$ |

Step 9: After Clicking on Add File the candidate can select from the Drive or the Answer script can be uploaded directly to the Google Form using the Upload Option

| Institute of Education X                                | NLMS: End Term Examinations ×  Online Admission Test for M.PI ×                                   |                         | - 0                        | $\times$      |
|---------------------------------------------------------|---------------------------------------------------------------------------------------------------|-------------------------|----------------------------|---------------|
| $\overleftarrow{\bullet}$ > C $\overleftarrow{\bullet}$ | 🛛 🔒 https://docs.google.com/forms/d/e/1FAIpQLSckDsHnE4RV_v_cvJmHaMNMKzDXV1UrR6uDNdT-oj4RUC 🚥 🖉 🟠  | $\overline{\mathbf{h}}$ | III\ 🗉 📽                   | Ξ             |
| 3)Ph                                                    | none No/Mobile No *                                                                               |                         |                            | ^             |
| Your                                                    | Insert file ×                                                                                     |                         |                            |               |
|                                                         | Upload My Drive Previously selected                                                               |                         |                            |               |
|                                                         |                                                                                                   | ^                       |                            |               |
| Que                                                     | - or -                                                                                            |                         |                            |               |
| Ţ                                                       | Select files from your device                                                                     |                         |                            |               |
| Subr                                                    |                                                                                                   | v                       |                            |               |
| Never sub                                               | Upload Cancel                                                                                     |                         |                            | ļ             |
| This                                                    | form was created inside of National Institute of Educational Planning and Administration (NIEPA). | . <u>Report</u>         |                            | ~             |
| 🕂 🔎 Start a search                                      | H C 🚍 💼 💆 🔟 🙆 🕼 🥲                                                                                 | ^ ∜) ঢ় 티               | NG 16:52 [<br>17-06-2020 [ | $\overline{}$ |

Step10: After selecting the Document from the Device or Drive click on Upload and Submit the Google Form as per schedule.